## CAREER Connects

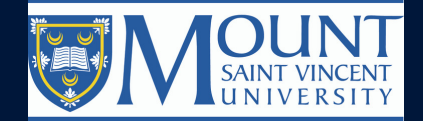

## GET STARTED WITH SIMPLE SINGLE SIGN ON USING MYMOUNT USERNAME AND PASSWORD

| REVIEW A<br>JOBS AND<br>VOLUNTE<br>OPPORTU | VAILABLE MAKE CAREER PLANNING OVIEW UPCOMING<br>ER APPOINTMENTS EVENTS<br>NITIES                                                                                                    |
|--------------------------------------------|----------------------------------------------------------------------------------------------------|
| REVIEWING                                  | <ol> <li>Click on "Dashboard" in the left hand column</li> <li>Click on the blue button "Search Postings" at the top of the page</li> <li>Click "Career Job Postings"</li> <li>Click on the blue button "View all available postings" or to view postings by type (i.e. on-campus, full-time, part-time etc.) click "job search" to refine search categories</li> <li>To Review a posting, click on the Job Title</li> <li>Once you have clicked on the job title, you will see the full posting</li> </ol> |
| APPLYING<br>FOR JOBS                       | To determine how to apply, scroll to the bottom on the job<br>description and under "Application Information" you will see<br>"Application Procedure".<br>1. Open the job posting you want to apply for<br>2. Copy and Paste the employer's website link under "Application<br>Information" and apply through their website.                                                                                                    |

## FINDING THE<br/>CONTACT1. Go to the job posting you are applying for<br/>2. Scroll to the bottom of the page<br/>3. You can view the Company contact information under "Company<br/>Info"

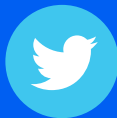

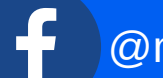

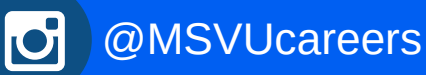